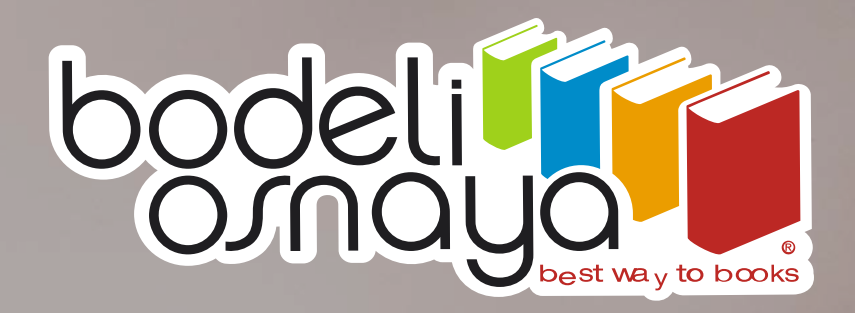

## GUÍA DE COMPRA RÁPIDA bodeli.mx

# Guía de compra

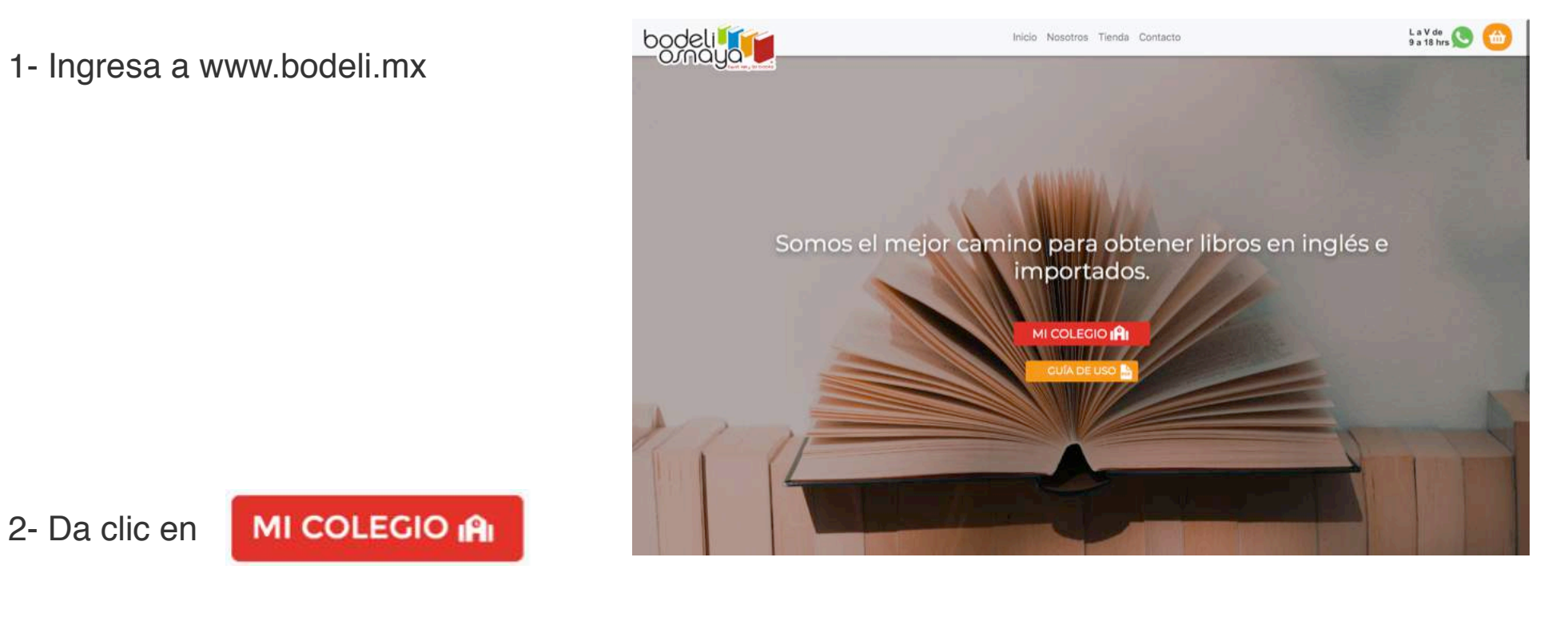

3- Ingresa "Usuario y contraseña" que te proporcione el colegio

| Llena los   | iguientes campos con los datos de tu colegio y<br>ver los paquetes de libros asignados. |
|-------------|-----------------------------------------------------------------------------------------|
| Usuario Col | gio                                                                                     |
| Contraseña  |                                                                                         |
|             | VER LIBROS O                                                                            |
|             | Bardall Oceanie 2020                                                                    |

4- Selecciona el grado y libros a adquirir.

5- Al terminar tu selección dá clic en el botón azul "Proceder al pago" Nivel y Grado escolar KINDER - JARDIN DE NIÑOS PRIMARIA SECUNDARIA PREPARATORIA CCH UNIVERSIDAD Se agrego a tu cesta de compra

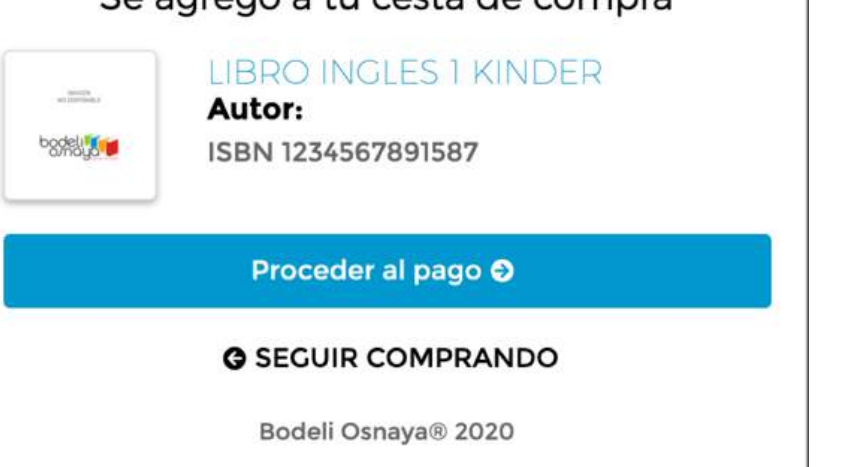

6- Revisa tu selección y oprime el botón "Guardar y continuar"

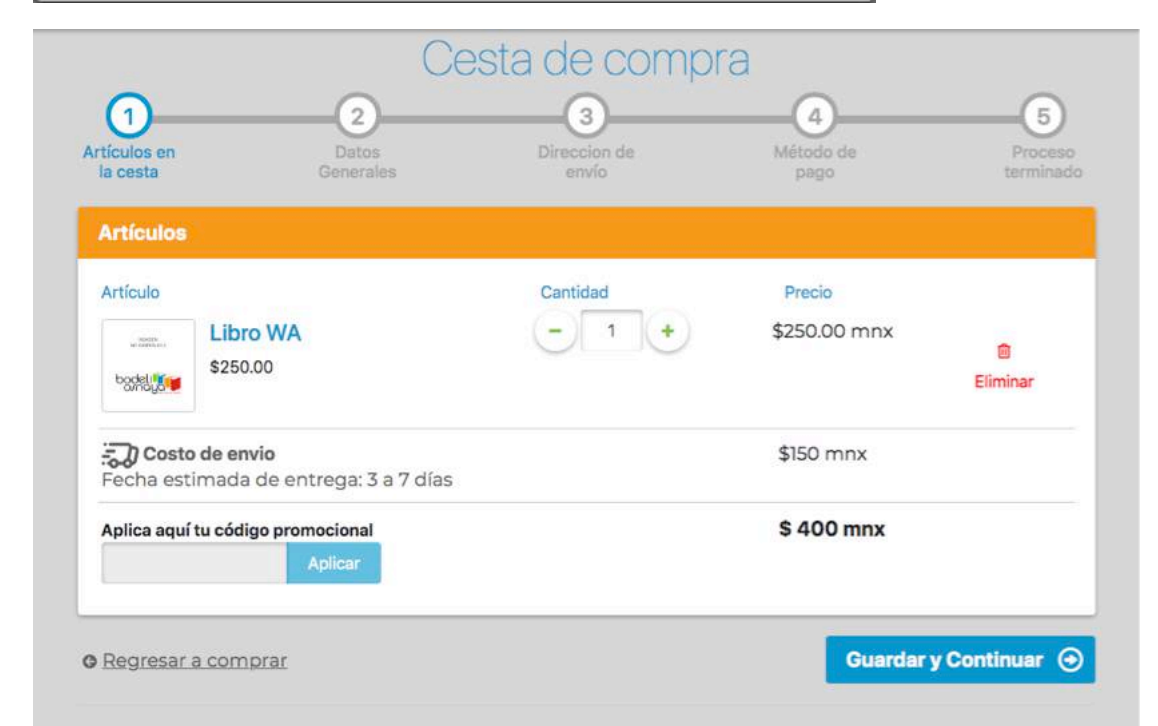

7- Ingresa los datos solicitados tuyos y del alumno, puedes ir viendo el progreso en el proceso de compra. Dá clic en el botón "Guardar y continuar"

|                               | F                              | Proceso de cor                                                  | npra                        |                      |  |
|-------------------------------|--------------------------------|-----------------------------------------------------------------|-----------------------------|----------------------|--|
| 1<br>Artículos en<br>la cesta | 2<br>Datos<br>Generales        | 3<br>Direccion de<br>envío                                      | 4<br>Método de<br>pago      | Proceso<br>terminado |  |
| Resumer                       | n del pedido                   | Datos Generales                                                 |                             |                      |  |
| Libro WA<br>Costo de envio    | 1 \$250.00 mnx<br>\$150.00 mnx | Nombre del comprador Los campos marcados con * son obligatorios |                             |                      |  |
| Regresar a la cesta           |                                | *Nombre                                                         | *Apellido                   |                      |  |
|                               |                                | •Teléfono                                                       | *E-mail                     |                      |  |
|                               |                                |                                                                 | Datos del Alumno            |                      |  |
|                               |                                | *Nombre                                                         | *Apellido *Grado<br>Grado * | •                    |  |
|                               |                                | < Regresar                                                      | Guardar y                   | Continuar 🕥          |  |

8- Llena los campos con la dirección donde deseas recibir tu pedido y oprime "Guardar y continuar"

| Artículos en<br>la cesta            | Datos<br>Generales                             | Direccion de<br>envío                                | Método de<br>pago |          | Proceso<br>terminad |
|-------------------------------------|------------------------------------------------|------------------------------------------------------|-------------------|----------|---------------------|
| Resumen                             | del pedido                                     | Dirección de envío                                   |                   |          |                     |
| Libro WA<br>Costo de envio<br>TOTAL | 1 \$250.00 mnx<br>\$150.00 mnx<br>\$400.00 mxn | Los campos marcados con * son obligatorios<br>*Calle | *No ext           | No. int  | *C.P.               |
| Represar in la cesta                |                                                | *Colonia                                             | *Alcaldia/M       | unicipio |                     |
|                                     |                                                | •Estado                                              | *Ciudad           |          |                     |
|                                     |                                                | Escribe alguna referencia (entre calle y call        | e) máximo 30 ca   | racteres |                     |

#### 9- Oprime el boton de "Pagar"

### 9.1- Lllena los datos solicitados y si deseas pagos diferidos

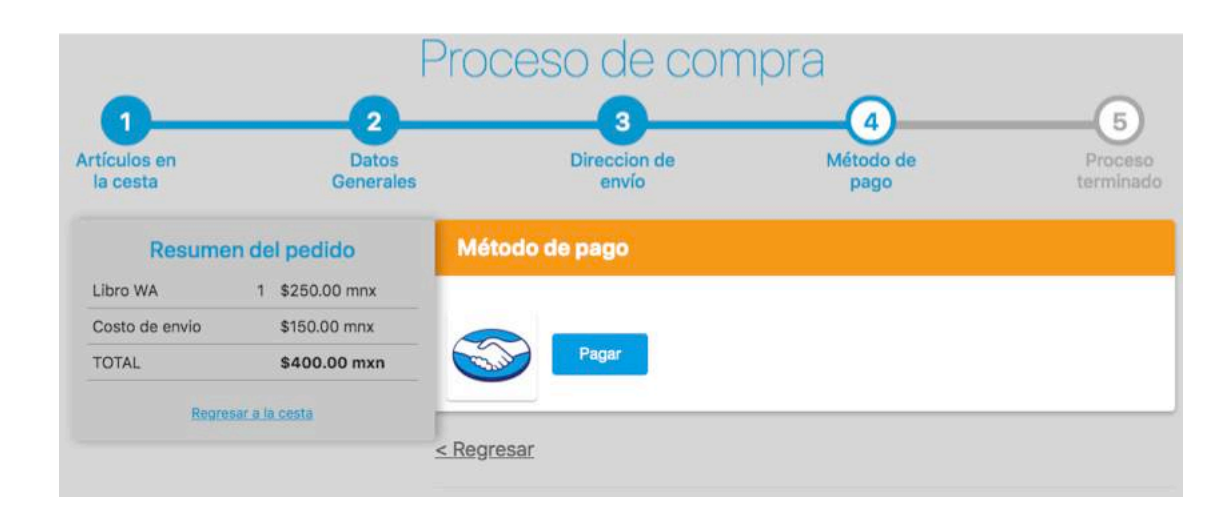

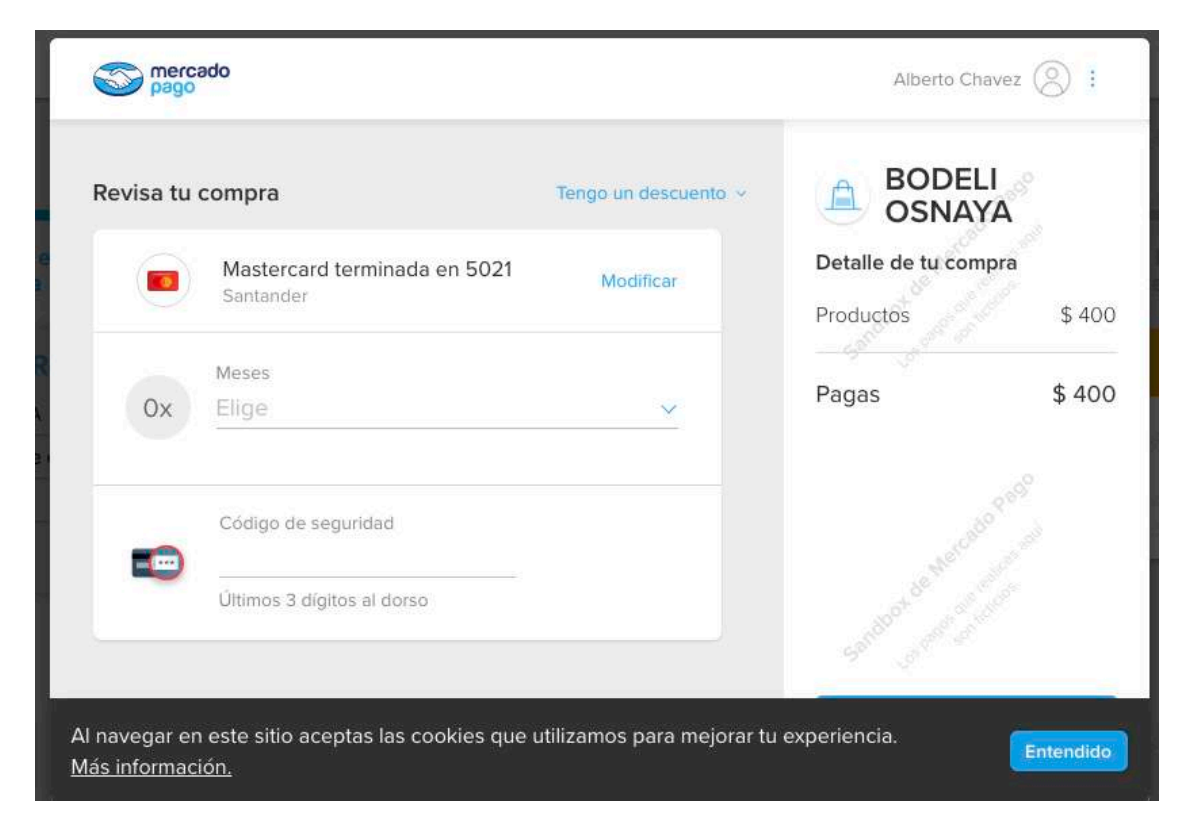

9.2- Al realizar el pago exitosamente veras una pantalla parecida a la de la derecha, oprime volver al sitio.

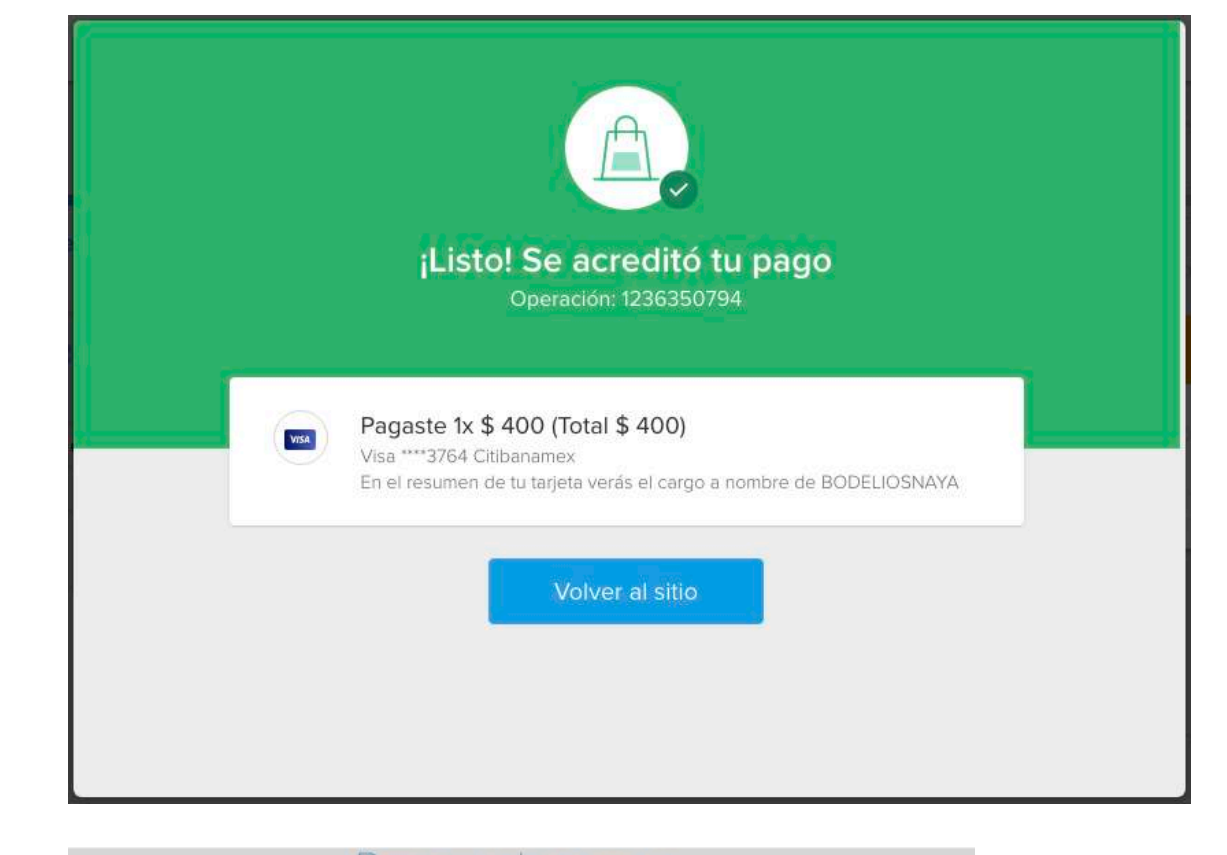

10- Al terminar la compra veras el proceso de comnpra completado y tu detalle de la compra, al mismo tiempo recibiras un mail confirmando la compra y el número de orden.

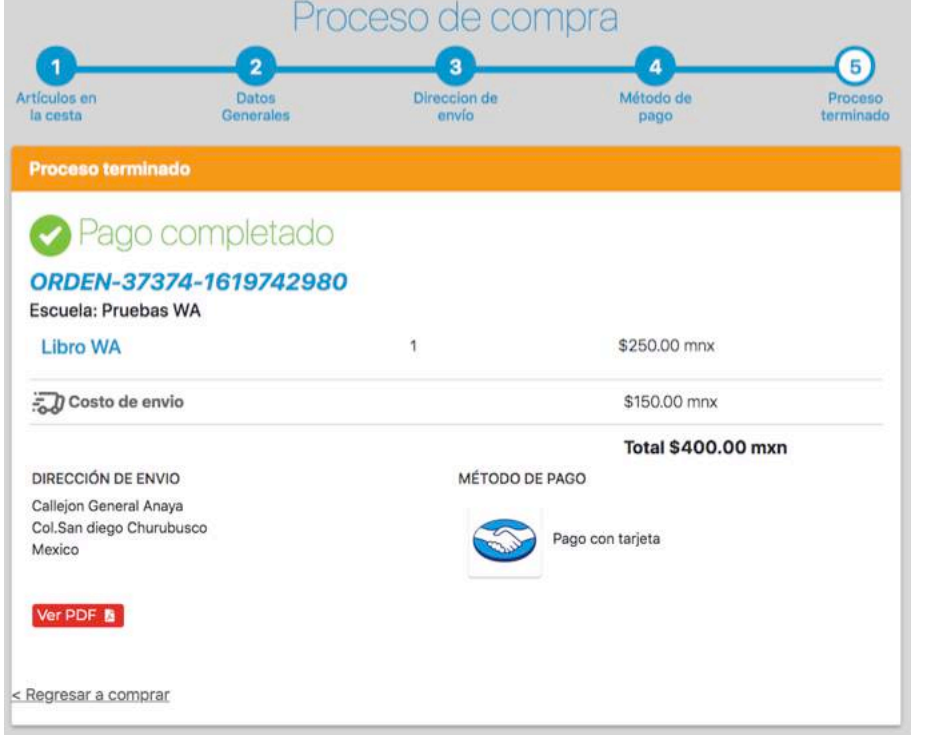

#### Estatus de tu pedido

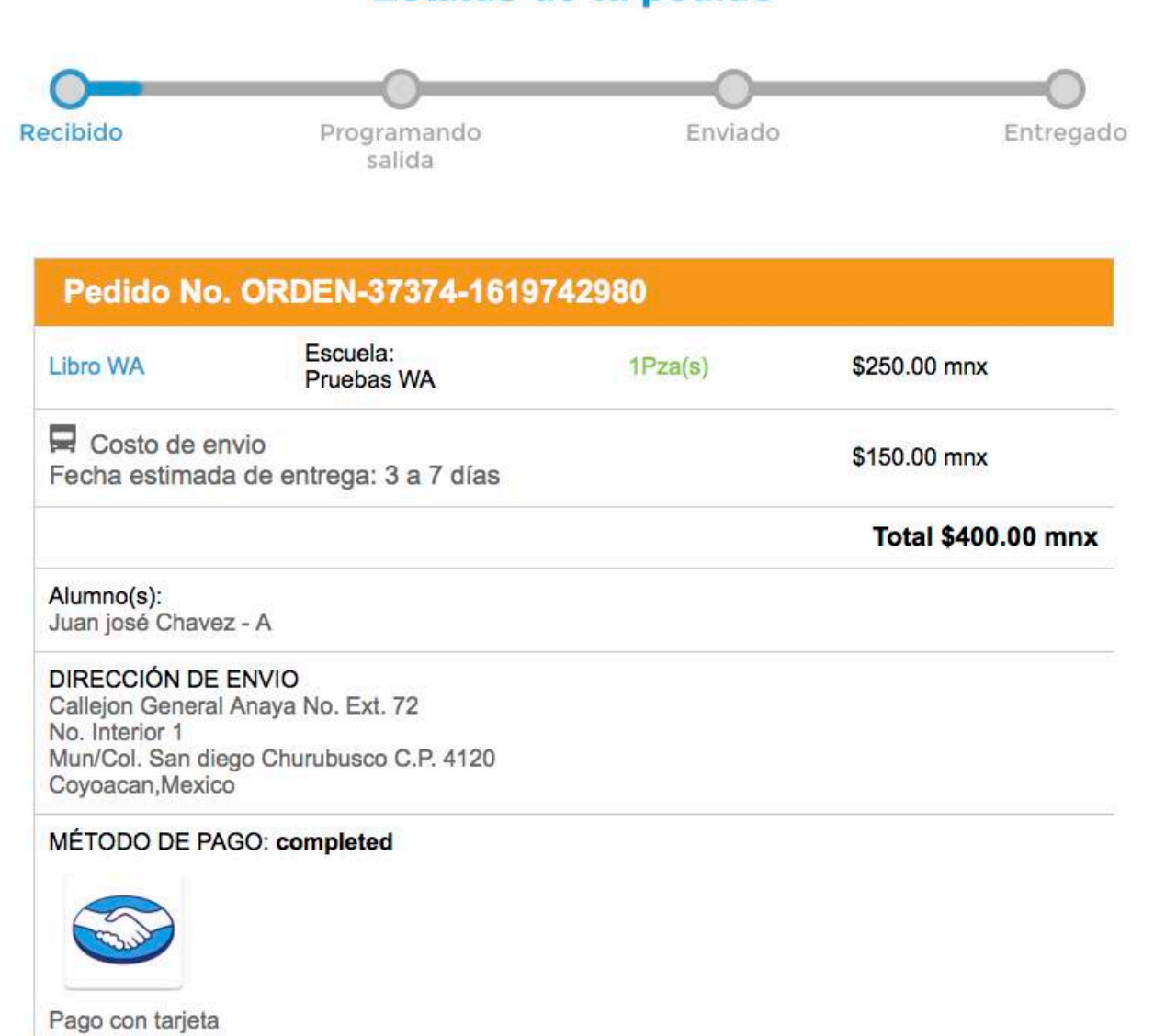

Recibirá un comprobante por e-mail Soporte: info@bodeli.com.mx / 55.55730589 - 55.56554195 Chat WhatsApp 55.6440.8044 (solo mensajes).

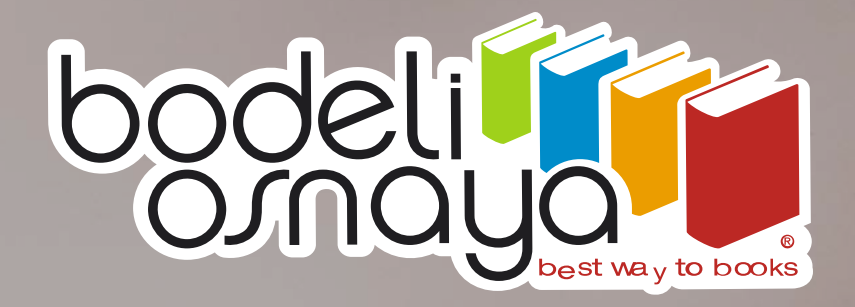

### Gracias por tu preferencia.